Mazda North American Operations Irvine, CA 92618-2922

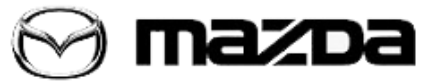

| Subject:                                              | Service Alert No : SA 044/20 |
|-------------------------------------------------------|------------------------------|
| MAZDA CONNECT DISPLAYS INCORRECT TIRE PRESSURES AFTER | Service Alert No.: SA-044/20 |
| UPDATE                                                | Last Issued: 04/02/2020      |

## APPLICABLE MODEL(S)/VINS 2019-2020 Mazda3 2020 CX-30

## DESCRIPTION

Some vehicles may display incorrect tire pressures in MAZDA CONNECT. This may be caused by an incorrect calendar entry (month/day/year) after a battery disconnect or infotainment system software update.

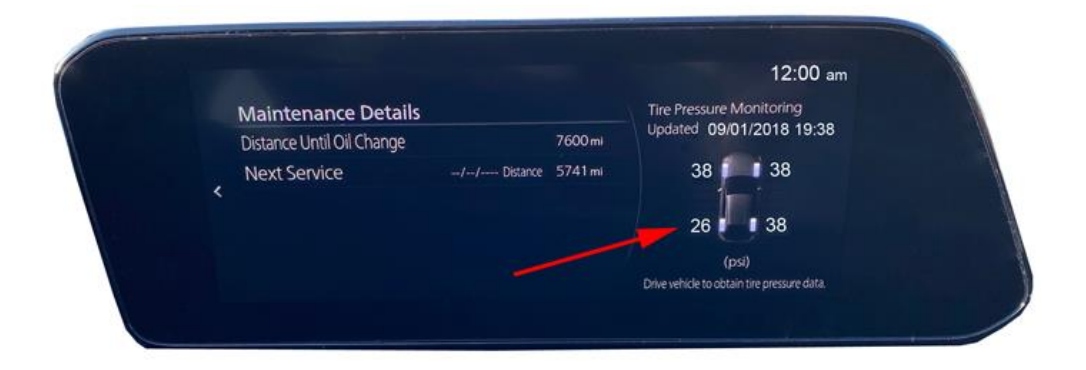

## **REPAIR PROCEDURE**

- 1. Verify customer concern.
- 2. Go to Main Menu Information Vehicle Status Monitor Maintenance Details.
- Is the calendar out of date? (Example: date is before production date)
  - Yes Go to next step.

## Page 1 of 2

**CONSUMER NOTICE**: The information and instructions in this bulletin are intended for use by skilled technicians. Mazda technicians utilize the proper tools/ equipment and take training to correctly and safely maintain Mazda vehicles. These instructions should not be performed by "do-it-yourselfers." Customers should not assume this bulletin applies to their vehicle or that their vehicle will develop the described concern. To determine if the information applies, customers should contact their nearest authorized Mazda dealership. Mazda North American Operations reserves the right to alter the specifications and contents of this bulletin without obligation or advance notice. All rights reserved. No part of this bulletin may be reproduced in any form or by any means, electronic or mechanical---including photocopying and recording and the use of any kind of information storage and retrieval system ---without permission in writing.

© 2020 Mazda North American Operations, U.S.A.

 No - This service information does not apply. Go to MGSS TPMS WARNING LIGHT ILLUMINATES [DIRECT TIRE PRESSURE MONITORING SYSTEM (TPMS)].

|   | Maintenance Details       |             |         | Tire Pressure Monitoring                    |
|---|---------------------------|-------------|---------|---------------------------------------------|
|   | Distance Until Oil Change |             | 7600 mi | Updated 09/01/2018 19:38                    |
| < | Next Service              | // Distance | 5741 mi | 38 38                                       |
|   |                           |             |         | 26 38                                       |
|   |                           |             |         | (psi)                                       |
|   |                           |             |         | Drive vehicle to obtain tire pressure data. |

3. Enable GPS Time Synchronization. This will automatically synchronize the calendar using the GPS location data.

- a. Go to Main Menu Settings System Settings Clock GPS Time Synchronization.
- b. Test drive the vehicle for a few miles with a clear view of the sky.

|   | Clock                    |                          |                                                                                                    | 7.02.00     |
|---|--------------------------|--------------------------|----------------------------------------------------------------------------------------------------|-------------|
|   | Manual Time Adjustment   |                          | attant been been                                                                                                    | Č.          |
|   | GPS Time Synchronization |                          | Section and the section of the section of the secti                         | 1           |
| < | 24-Hour Clock            |                          | Non-Section<br>and Articles<br>The Section of the<br>Section of the Section of the<br>Section of the Section of the<br>Section of the Section of the Section of the<br>Section of the Section of the Section of the<br>Section of the Section of the Section of the Section of the<br>Section of the Section of the Section |             |
|   | Daylight Saving Time     |                          | (Construction)                                                                                                    |             |
|   | Time Zone                | GMT-08:00 Pacific Time > | Automatically<br>synchronizes the clo<br>using GPS location o                                                                                                    | ck<br>lata. |

4. Verify repair.

Page 2 of 2

**CONSUMER NOTICE:** The information and instructions in this bulletin are intended for use by skilled technicians. Mazda technicians utilize the proper tools/ equipment and take training to correctly and safely maintain Mazda vehicles. These instructions should not be performed by "do-it-yourselfers." Customers should not assume this bulletin applies to their vehicle or that their vehicle will develop the described concern. To determine if the information applies, customers should contact their nearest authorized Mazda dealership. Mazda North American Operations reserves the right to alter the specifications and contents of this bulletin without obligation or advance notice. All rights reserved. No part of this bulletin may be reproduced in any form or by any means, electronic or mechanical---including photocopying and recording and the use of any kind of information storage and retrieval system ---without permission in writing.

© 2020 Mazda North American Operations, U.S.A.